# 如何列印光碟片

### 1. 光碟片的規格

□ 適用 EPSON Stylus Photo 900 的光碟片規格如下所示:

12 公分光碟片

8 公分光碟片

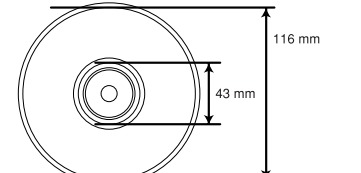

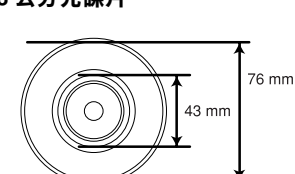

□ 可列印式光碟片(表面為印刷面)。

## 2. 安裝光碟托盤

- 1. 請確定印表機的電源是開啓的。
- 將紙張厚度調整桿切換至 <sup>\*</sup><sup>↑</sup> 。此時,控制面板上 的 <sup>\*</sup>□″指示燈會不停閃爍。

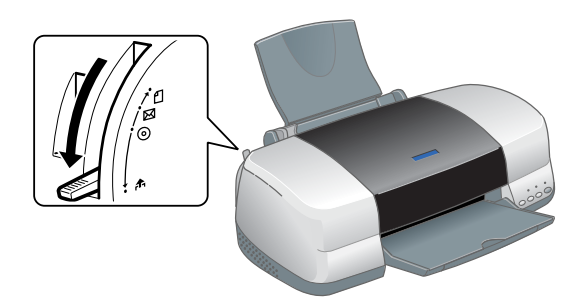

3. 將光碟片的列印面朝上,放在光碟托盤上。

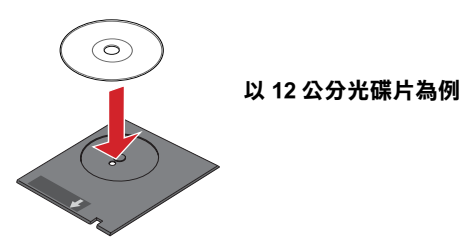

4. 向右移動邊緣定位器。

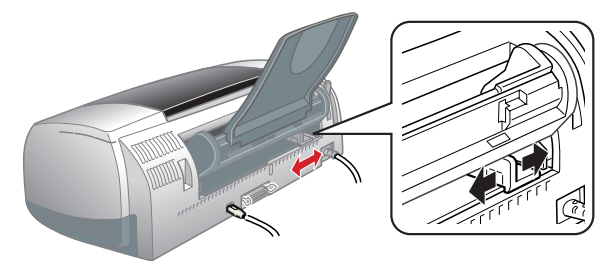

5. 將光碟托盤沿著插槽左側的邊緣,輕輕推入印表機中。

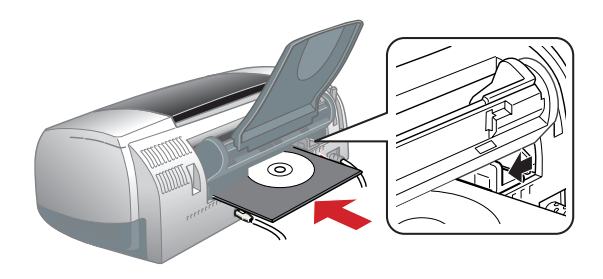

6. 打開印表機上蓋,確認光碟托盤有對齊印表機的滾軸。

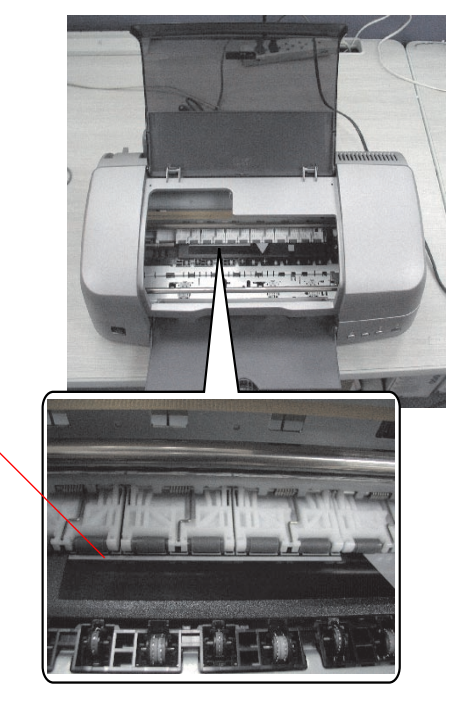

請對齊這裡

乙、 闔上印表機的上蓋,將紙張厚度調整桿切換至 <sup>●</sup>③ 。
 此時,控制面板上的 <sup>●</sup>□ 指示燈將會熄滅。

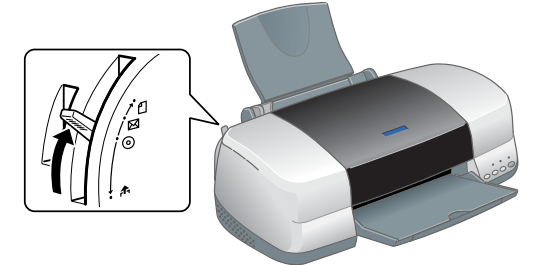

8. 按下控制面板上的『**1**』鍵,印表機會自動調整光碟 片的列印位置。

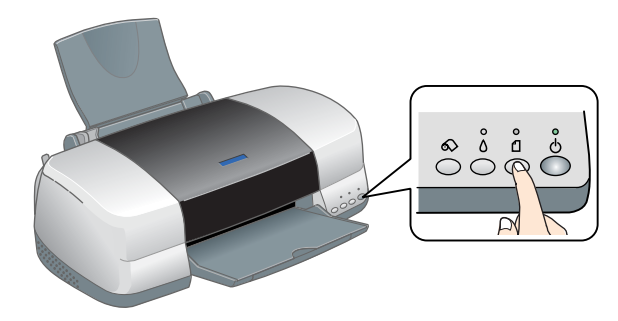

附註: 再按一下『1』鍵,印表機會退出光碟片。

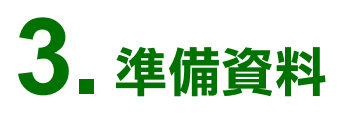

#### 1. 設定印表機

將 "EPSON Stylus Photo 900" 設為預設的印表機。

#### 2. 啟動 EPSON Print CD 軟體

雙擊桌面上 EPSON Print CD 圖示。

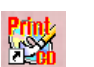

#### 3. 選擇背景來源

1. 按下工具列的 " ; 開啓 " 選擇背景" 對話框。

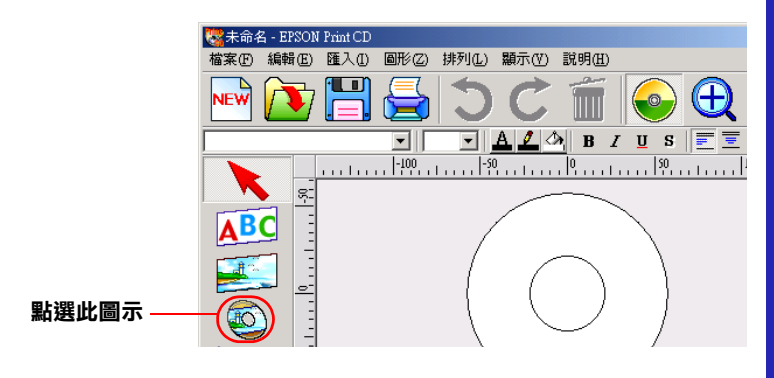

 從 "編輯背景"選單中,點選要使用的影像,再按下 『確定』。

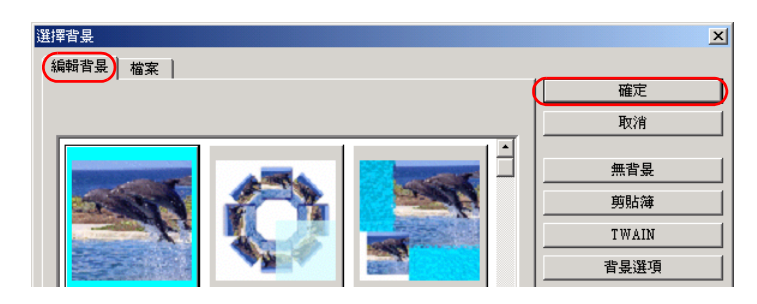

#### 4. 編輯文字

- 1. 按下工具列的 " [3]" , 開啓 "文字設定" 對話框。
- 2. 點選 "文字"。

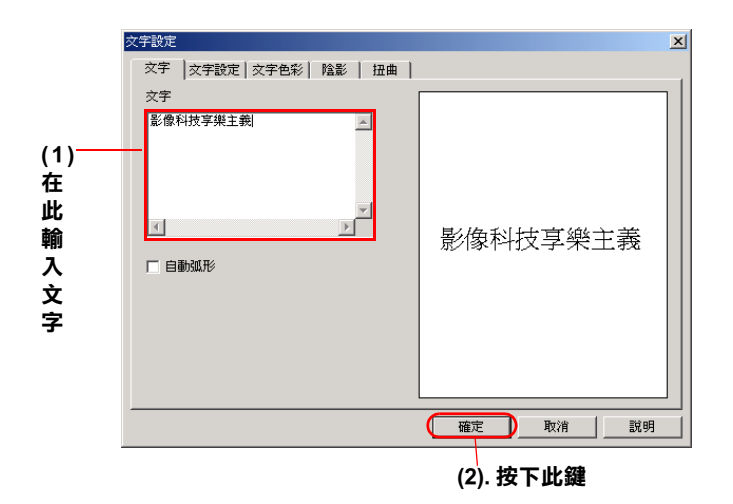

3. 將文字拖曳到您要的位置上。

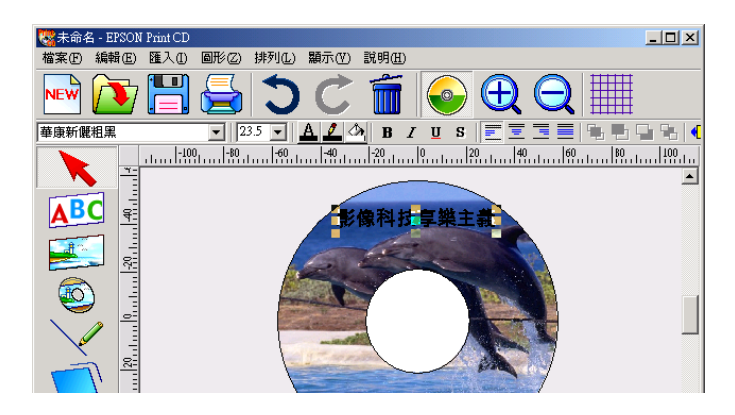

詳細說明,請參考 "印表機百寶箱"光碟片中線上進階使用說明的 "各種列印選項"。

4. 列印

點選『』,開啓 \*列印/ 對話框。
 **點選此圖示** 新細明體
 24 」

| 份數                | 1                                 | 調整列印位置                                                |
|-------------------|-----------------------------------|-------------------------------------------------------|
| - 列印色彩校<br>較亮<br> | 正<br>預設 較暗<br><br>2 -1 0 +1 +2 +3 | 調整列印位置 無                                              |
| 列印確認图案            |                                   | 「濃度検査個案位置           首次         第二次           列印位置確認色彩 |
|                   | <i>—</i>                          |                                                       |

2. 按下『確定』鍵,印表機便開始列印光碟片。